## How Do I Access Tool Operator's Manuals Remotely?

**Step 1:** Access the E Light Information homepage from your mobile browser: <a href="https://elightinformation.com/">https://elightinformation.com/</a>

**Step 2:** When you've reached the home page you will see the following menu bar on the top of the screen:

| Home | COVID-19 Info | Project Information | How to | Additional Pages 💙 |
|------|---------------|---------------------|--------|--------------------|
|      |               |                     |        |                    |

**Step 3:** Using your mouse, hover over the "Additional Pages" button.

**Step 4:** Doing so will list the "Additional Pages" immediately below. You'll want to select the "Tools Operator's Manuals" option (see image below).

| How to | Additional Pages 💙             |  |  |  |
|--------|--------------------------------|--|--|--|
|        | Tool Operator's Manuals        |  |  |  |
|        | Request for Leave              |  |  |  |
|        | Training                       |  |  |  |
|        | PREFAB PROGRESS REVIEW         |  |  |  |
|        | Possible COVID Exposure Report |  |  |  |
|        | Upcoming Training              |  |  |  |
|        | 2021 Year Book >               |  |  |  |
|        | Practice                       |  |  |  |
|        | HR Portal                      |  |  |  |

**Step 5:** Once you've selected the "Tool Operator's Manuals" button you'll be navigated to the Tool Operator's Manuals page (see image below):

## TOOL OPERATOR'S MANUALS The list below contains the operator's manuals for each tool. To access the desired manual simply click on the link, and you'll be redirected to a page containing the manual for that specific tool. <u>Burndy - Battery Actuated Crimper 18 V - Model # PAT750LI</u> Dewalt - Ocsillating Multi-Tool 20V - Model # DCS355 Dewalt - Reciprocating Saw 20V - Model # DCS-380 Dewalt - Rotary Hammer 20V - Model # DCH133 Fluke - Clamp Meter Detachable Jaw - Model # 365 Fluke - Clamp Meter - Model # 375 Honda - Generator - Model # EB5000X Klein - 600A Auto-Ranging Digital Clamp Meter - Model # CI 600 Klein - Manual Ranging Digital Multimeter - Model # MM300 Klein - Voltage Meter ACDC - Model # ET60

**Step 6:** You can access the power tool manual of your choice by left-clicking on the underlined text containing the power tool name and model number.

**Step 7:** For example, left-clicking on "Burndy – Battery Actuated Crimper 18 V – Model # PAT750LI" would redirect me to the page below. Which contains the manual associated with that specific tool.

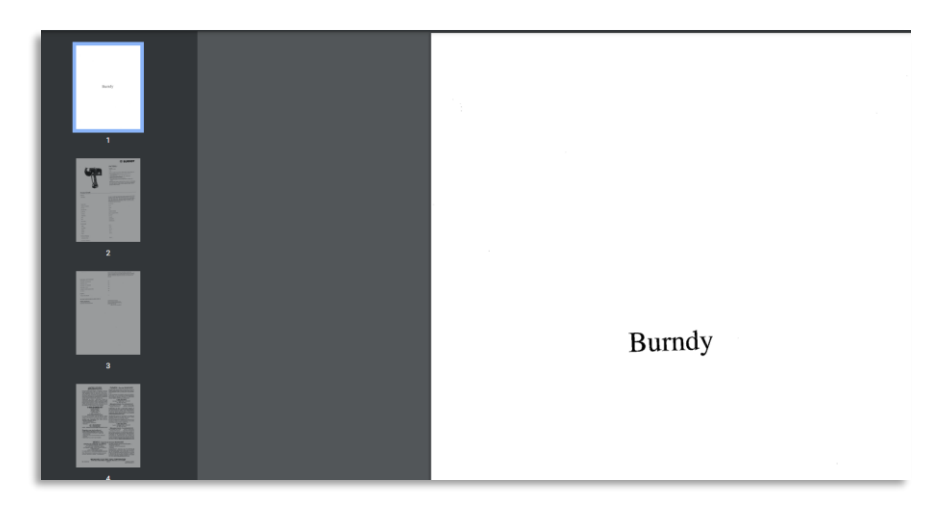

-DONE-